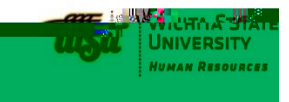

## Instructions:

1) Login: jobs.wichita.edu/hr

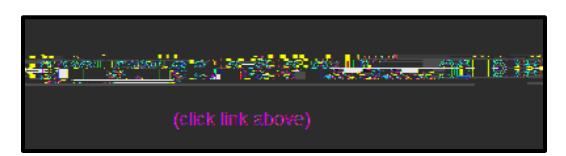

- 2) Ensure you are signed-in as "Admin" or "Admin G" Admin for Non-Grant, Admin G for Grant position. Make sure you click the button. (The Org code of the position will determine whether it is non-grant or grant. Call HR if needed.)
- 3) Ensure you are in "Position Management" module

- 4) Click "Position Descriptions" tab
- 5) Select "Unclassified/Faculty"
- 6) Select "Create New Position Description"

Create New Position Description

7) Click "Non Grant Create & Fill" for a non-

## 12) <u>Classification Section</u>

This section allows you to select the classification of the position. Questions on classification go to Libby Gilbert in Human Resources. To select the Banner classification for the position, you have one of two options: Find the Classification Title in the list and click the radio button to select it

## OR

Click Next

Click "Filter these results" at top of list to narrow your search

| Classificatio   | ns - Filter these results |                      |                                      |                 |
|-----------------|---------------------------|----------------------|--------------------------------------|-----------------|
| d) 🧿            | Saved Search: "Unclass    | ified/Faculty Classi | i <b>fications"</b> (1<br>← Previous | 124 Items F     |
| itle            | Class Code                | Туре                 | E-Class                              | Code            |
| rademic Advisor |                           | Unclass Prof 12 Mo   | UF                                   | <b>20</b> (     |
| .UE             | 30 O. Senior Specia       | list 0271F           |                                      | Jnclass Prof 12 |
|                 | Unclass 9/10/12 Pr        | of<br>Market         | Senior                               | r Specialist    |

## 13) <u>Supervisor Section</u>

Sometimes Admins do not know who the Supervisor of the position is. This is not a required section. To select the Supervisor for the position, you have one of two options:

Closing Date

Take Action On Action 🖌

WORKFLOW ACTIONS

Keep working on this Action

an General of (market - Generally for the

Service and a service of the service of the service